## 주민등록 초본 발행 방법

1. 검색창 : 민원24 주민등록초본 발행 검색 후 로그인

| S 정부24 | 서비스           | 정책정보            | 기관정보   | 고객센터       |            | 0          |
|--------|---------------|-----------------|--------|------------|------------|------------|
|        |               |                 |        |            |            | Home > 서비스 |
|        |               | 수민              | !능독표능몬 | (조몬)교무 신정  |            |            |
|        | 주민등록표등        | 본 주면            | 민등록표초본 | 영문 주민등록표등본 | 영문 주민등록표조본 |            |
|        | 📢 알려드립니다      | ł.              |        |            | ~          |            |
|        | = 이 사무는 전자지갑, | , 전자증명서로 가능한 사득 | 2입니다.  |            |            |            |
|        |               |                 |        |            |            |            |

2. 발급대상자 본인\_ 선택발급\_ 과거의 주소변동사항/세대주 성명-관계/발생일-신고일 선택 후 발급

| 발급 대상자                 | 물 선택해 주세요.  | ^ |
|------------------------|-------------|---|
| <ul> <li>본인</li> </ul> | ○ 다른 세대 구성원 |   |
| 6                      |             |   |

| _ |
|---|
|   |
|   |
|   |
|   |
|   |
|   |
|   |